# IZPLAČILO REDNE DELOVNE USPEŠNOSTI (D010)

Z julijem 2020 se sprošča izplačilo redne delovne uspešnosti, ki je bila zamrznjena od leta 2010. Najprej bo s spletne strani MJU potrebno pridobiti excelove preglednice za izračun redne delovne uspešnosti. Te poiščite na povezavi <u>https://www.gov.si/teme/placni-sistem/</u>, pod »REDNA DELOVNA USPEŠNOST«.

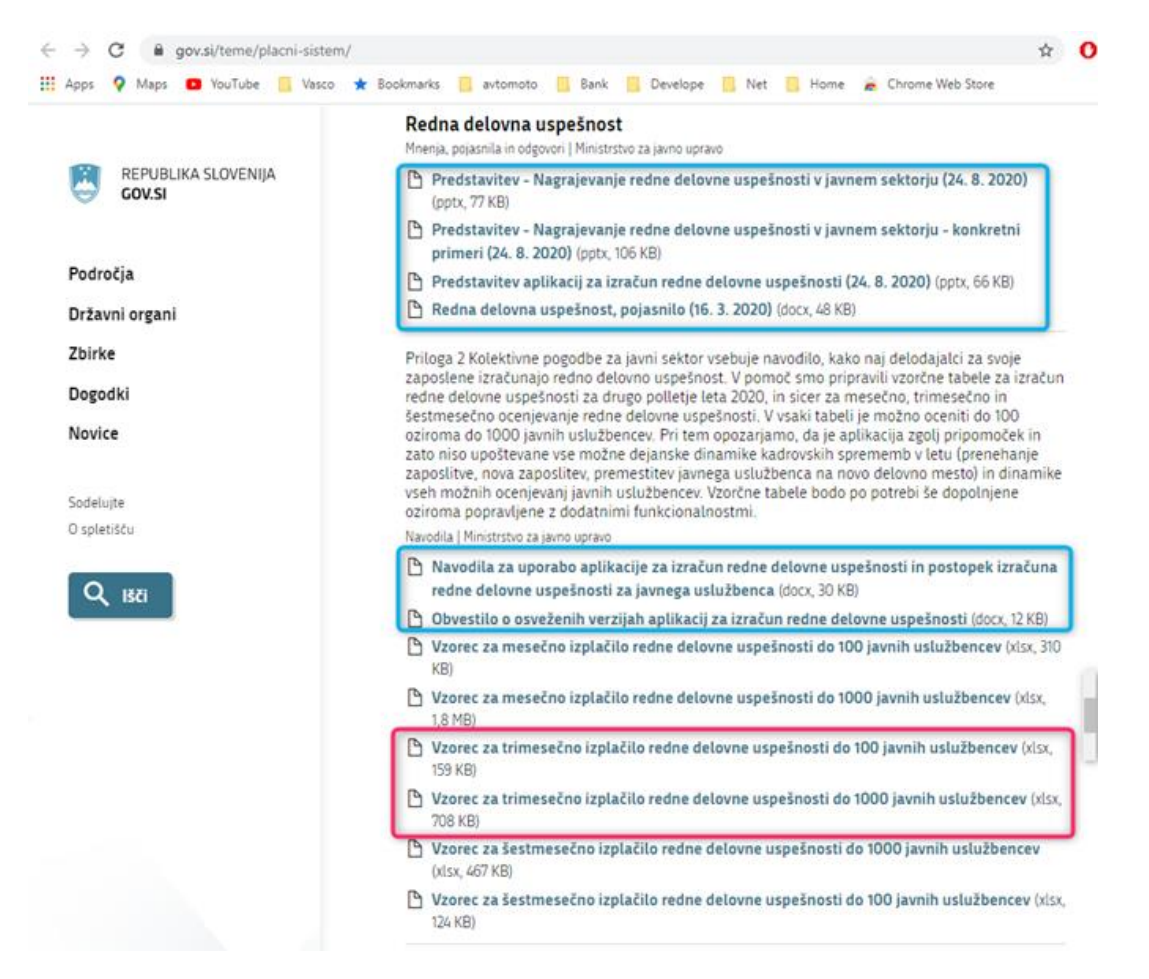

Vzeli bomo primer za kvartalno obdobje 7-9.2020. Pred tem si natančno preberite vsa navodila za izračun in ocenjevanje, ki so jih sestavili na MJU. **Preglednice nimajo možnosti uvozov – izvozov** in so narejene za ročni vnos podatkov, vendar upamo, da **smo vam v Vasco d.o.o. uspeli nekoliko olajšati delo s pripravljenim izpisom ter opcijo (kopiraj-prilepi).** 

## **Princip:**

Iz programa PLAČE najprej izvozite podatke v excel, nato jih skopirate z windows funkcijo (kopirajprilepi) v MJU excel preglednice za ocenjevanje redne delovne uspešnosti. Po opravljenem ocenjevanju oziroma izračunu, se bo izračunan znesek delovne uspešnosti ponovno preko (kopiraj-prilepi) prenesel nazaj v Vasco excel preglednico ter uvozil v pripravljen obračun.

## **Postopek:**

### 1. Izvoz podatkov iz plač

Najprej v meniju 4.2 (Nastavljivi izpisi iz shranjenih plač) osvežite izpise preko gumba »Prenesi/Osveži«. Pridobili boste nov izpis »Redna delovna uspešnost 2020«. V kolikor ste izpis prenesli že pred časom ga vseeno ponovno posodobite. Nato z gumbom »F5 Tiskaj« izvozite izpis v excel. Za datum obdobja izpisa »**Obdobje izpisa od« se vnese shranjeno plačo december 2019**, za »**do« pa shranjeno plačo september 2020.** V kolikor imate v tem obdobju med shranjenimi plačami ločeno od plač shranjen kakšen poračun, regres ..., bo te datume shranitve potrebno vnesti v polja »Razen datuma«. V izvoz se morajo zajeti le shranjene plače 12.2019 ter 7-9.2020. V kolikor bi se zavod odločil izvesti ocenjevanje

po organizacijskih enotah, in ima te v programu ločene po stroškovnih mestih, se lahko naredi več izvozov po SM.

| 🕌 Nastavljiv | i izpisi - shranj | ene plače (4.2)         |                                                       |          |         |         |          |   |           |       | <                                                                                         |
|--------------|-------------------|-------------------------|-------------------------------------------------------|----------|---------|---------|----------|---|-----------|-------|-------------------------------------------------------------------------------------------|
|              |                   |                         | F4 Napredno isł                                       | anje     |         | F1 F:   | Alt-F    | 1 |           |       |                                                                                           |
| Povleci glav | o stoloca za (    | qrupiranje              |                                                       |          |         |         | _        |   |           |       | 🕌 Izpis seznama: (14) Redna delovna uspešnost 2020 (4.2) — 🗆 X                            |
| # IZPIS-ID   | ŠIERA             | NAZIV                   | lzpis seznama: (13) Redna delovna uspešnost 2020 (08  | .10.2020 | 0) (4.2 | )       |          |   | - 0       | × PO  | 1. Omejitev izpisa 2. Ostale nastavitve 3. Poračun-Obresti                                |
| VJSS001      |                   | 1 Bruto in neto po mes  | 1. Omejitev izpisa 2. Ostale nastavitve 3. Poračun    | Obrest   | til     |         |          |   |           |       | Pri seštevku ponovim naziv 🛛                                                              |
| VJSS002      | 1                 | 2 Podatki za izračun d  | labia delara (E1)                                     |          | . 1     | 1       | 2        |   |           |       | Izpišem samo seštevke                                                                     |
| VJSS003      |                   | 3 Plačni razredi za reg | Izbira delavcev (F1)                                  |          |         | 4       | <b>Z</b> |   |           |       | Pišem seštevke kot postavke                                                               |
| VJSS004      | 4                 | 4 Subvencionirani prisp | Od priimka, imena                                     |          |         |         |          |   |           |       | Ne pišem končnega seštevka                                                                |
| VJSS005      | 1                 | 5 Poračun 3/4 odprave   | Do priimka, imena                                     |          |         |         |          |   |           |       | V olavi iznis selekcije iznisa 🔽                                                          |
| VJSS006      | (                 | 6 Izpis poračuna 3/4 p  | Izbira strošk mesta (E1) (0) ???                      |          |         | 1       | 2        |   |           |       | - <b>3 - -</b>                                                                            |
| VJSS007      | i                 | 7 Pregled plačnih razre | Izbira projekta (SM2) (E1) (0) 222                    |          |         |         | 2        |   |           |       | Delitev po dejanskih SM 0 - Brez delitve po dejanskih SM 💌                                |
| VJSS008      | 1                 | 8 Jubilejne nagrade     | (0) 222                                               |          |         | 1       | 2        |   |           |       | VP-je brez SM deli po dejanskih SM                                                        |
| VJSS009      | 1                 | 9 Odpravnine            | izolia projekta (SMS) (i 1)                           |          |         | 4       | 4        |   |           |       | Zbirne VP seštejem po dejanskih SM 🛛                                                      |
| VJSS010      | 1                 | 0 Solidarnostne pomoč   | Izbira Šifrant fondov ur (posebnost) (F1) (0) ???     |          |         | 4       | 2        |   |           |       | (Pri delitvi po SM2 (SM3) se bodo podatki delili po deležih SM2 ali dejanskih SM2 (SM3).) |
| VJSS011      | 1                 | 1 Pregled placnih razre | Obdobie izpisa od (F1) 31.12.2019                     | do       | 30.     | 09.2020 |          |   |           |       | Delitev no teknčih deležih SM                                                             |
| VJSS012      | 1.                | 2 Poracun za Cakanje    | Razen datuma (1)                                      | (2)      | i –     |         |          |   |           |       | (Pri delitvi no tekočih deležih SM se tudi za podatke delavca uporabijo tekoči podatki )  |
| VJ55013      | 1.                | Kedna delovna uspe:     | Pazon datuma (3)                                      | - (4)    |         |         |          |   |           |       | Dedate advertisis dati se deiseratik CM .                                                 |
|              |                   |                         | Passa datuma (5)                                      | - (4)    |         |         |          |   |           |       | Dudarke, odregljaje deli po dejanskih Swi                                                 |
|              |                   |                         | Razen datuma (5)                                      | _ (0)    |         |         |          |   |           |       | Deli tudi podatke delavcev                                                                |
|              |                   |                         | Razen datuma (7)                                      | (8)      |         |         |          |   |           |       | Delitev po delovnih mestih (SPJS)                                                         |
|              |                   |                         | Izpis za katere VP (F1)                               |          |         |         |          |   |           |       | Delitev za detaširane delavce 0 - Brez delitve izpisa na Delo-Ti 🔹                        |
|              |                   |                         | (Izpis za obračune, ki vsebujejo vsaj enega od nasta  | ljenih 1 | VP-je   | l.)     |          |   |           |       | Izpis v SIT (za obdobje pred 1.1.2007)                                                    |
|              |                   |                         | Izpis za Znesek<>0                                    |          |         |         |          |   |           |       | lavia ana Tura na abdabile (anna 1841) - 🗖                                                |
|              |                   |                         | (Izpis za obračune, pri katerih je znesek izračunan p | o formu  | uli 🗢   | 0.)     |          |   |           |       | (Deltavistelea es ebdebil) persõuse iz urst eleõil in braz deltas es SM )                 |
|              |                   |                         | Kam pišem                                             |          |         |         |          |   |           |       | (bentev izpisa po obdoujin polacuna iz vist placin in biez denive po Swi.)                |
|              |                   |                         | Preglednica na zaslon     Grafični tiskalnik          |          |         |         |          |   |           |       | Izpis za sofinanciranje iz Euro-skladov                                                   |
|              |                   |                         | C PDF datoteka (e-pošta)                              |          |         |         |          |   |           |       | (Brez matičnih podatkov delavcev, ki niso sofinancirani iz ES.)                           |
| •            |                   |                         | C Izvoz v Excel                                       |          |         |         |          |   |           |       |                                                                                           |
| ENTER        | R Popravi         | F2 Nov vnos             |                                                       |          | _       |         |          |   |           | hec   |                                                                                           |
|              | · · ·             |                         | V F9 Potrdi                                           |          |         |         |          |   | Esc Preki | ini 📄 | F9 Potrdi 🛛 🕅 🕅 🕅 🕅                                                                       |
|              |                   |                         |                                                       | -        | -       |         | -        |   |           |       |                                                                                           |

Na drugem zavihku je potrebno nastaviti, da se izpis izvozi ločeno po delovnih mestih, ker navodila MJU predvidevajo ločeno ocenjevanje po delovnih mestih. Z vidika zneska izračuna uspešnosti nismo opazili razlik, tudi če delavci niso izvoženi po delovnih mestih, vendar je v primeru nadomeščanj in podobnega potrebno te deleže plač izločiti. Izpis potrdite in odpre se excel preglednica kot na sliki:

| Autos                                                                                                    | ere 💷 🌮 ୍ ·                | ÷          |          |          | Izvoz.XLS | - Compatibi | lity Mode + |                 |               | و م                      | Search     |                                  |                        |                     |               |                                           |                      | Tomaž Šol                              | er 🛞 🖽 🗕            | o x    |
|----------------------------------------------------------------------------------------------------|----------------------------|------------|----------|----------|-----------|-------------|-------------|-----------------|---------------|--------------------------|------------|----------------------------------|------------------------|---------------------|---------------|-------------------------------------------|----------------------|----------------------------------------|---------------------|--------|
| File         Home         Insert         Page Layout         Formulas         Data         Beam         Help           L         Cut |                            |            |          |          |           |             | nter 5      | NOVNA<br>UL-SEP | PLAČA<br>2020 | onditional<br>Formatting | Form Table | BRAČUNA<br>DVNA PLAČ<br>SEP 2020 | NA<br>A JUL-<br>Styles | od N<br>planatory 🚺 | ieutral U     | DELOVNA<br>SPEŠNOST<br>JVOZ NAZA<br>VASCO | ZA<br>JV<br>↓ Cear ~ | DODATNE OPCI<br>ZA UVOZ NAZA.<br>VASCO | IJE<br>JV           |        |
| C6                                                                                                    | * 1 × √ fs                 |            |          |          | V         |             |             |                 |               |                          |            |                                  |                        |                     |               |                                           |                      |                                        | V                   | ×      |
|                                                                                                    | 8                          | C          | D        | E        | E         | G           | н           | 1               | 1             | ĸ                        |            | M                                | N                      | 0                   | P             | 0                                         | p                    | s                                      | T II                |        |
| 1 Šifra                                                                                                    | 5                          |            |          | -        | OSN. PL.  | OSN. PL.    | OSN. PL.    | OSN. PL.        | DSN. PL.      | OSN. PL.                 | OSN. PL.   | OBR. OSN. PL.                    | OBR. OSN. PL.          | OBR. OSN. PL.       | OBR. OSN. PL. | OBR. OSN. PL.                             | OBR. OSN. PL.        | DELOVNA USPEŠNOS                       | T. UPOŠTE OBDOBJE P | ORACUN |
| 2 #F1                                                                                                    | Priimek in ime             | Tarifni Pl | lačni ra | Delež DM | DEC 2019  | UL. 2020    | AVG. 2020   | SEP. 2020       | DKT. 2020     | NOV. 2020                | DEC. 2020  | JUL. 2020                        | AVG. 2020              | SEP. 2020           | OKT. 2020     | NOV. 2020                                 | DEC. 2020            | B151                                   | K151 OB151          |        |
| 3 1                                                                                                    | JANA NOVAK                 |            | 11,00    | 60,00    | 391,13    | 313,41      | 391,13      | 686,70          | 0,00          | 0,00                     | 0,00       | 71,23                            | 0,00                   | 686,70              | 0,0           | 0,01                                      | 0,00                 | 0.0                                    |                     |        |
| 4 1                                                                                                    | JANA NOVAK                 |            | 12,00    | 40,00    | 271,18    | 313,41      | 271,18      | 463,91          | 0,00          | 0,00                     | 0,00       | 71,23                            | 212,23                 | 463,91              | 0,0           | 0,00                                      | 0,00                 | 0,0                                    |                     |        |
| 5 2                                                                                                    | JANA NOVAK2                |            | 38,00    | 50,00    | 1.016,49  | 1.016,49    | 1.016,49    | 1.016,49        | 0,00          | 0,00                     | 0,00       | 231,02                           | 1.016,49               | 1.016,49            | 0,0           | 0,00                                      | 0,00                 | 0,0                                    |                     |        |
| 6 2                                                                                                    | JANA NOVAK2                |            | 40,00    | 50,00    | 1.016,49  | 1.016,49    | 1.016,49    | 1.016,49        | 0,00          | 0,00                     | 0,00       | 231,02                           | 1.016,49               | 1.016,49            | 0.0           | 0,00                                      | 0,00                 | 0,0                                    |                     |        |
| 73                                                                                                    | JANA NOVAK3                |            | 25,00    | 100,00   | 1.128,83  | 1.128,83    | 1.128,83    | 1.373,40        | 0,00          | 0,00                     | 0,00       | 1.128,83                         | 1,128,83               | 1.373,40            | 0,0           | 0.0                                       | 0,00                 | 0.0                                    |                     |        |
| 8 4                                                                                                    | Ravnatelj Janez            |            | 43,00    | 100,00   | 2.285,81  | 2.286,81    | 2.286,81    | 2.286,81        | 0,00          | 0,00                     | 0,00       | 2.286,81                         | 2.286,81               | 2.286,81            | 0,0           | 0,00                                      | 0,00                 | 0,0                                    |                     |        |
| 9 6                                                                                                    | Minimalc Janez             |            | 10,00    | 50,00    | 313,41    | 313,41      | 313,41      | 313,41          | 0,00          | 0,00                     | 0,00       | 313,41                           | 313,41                 | 14,25               | 0.0           | 0,00                                      | 0,00                 | 0,0                                    |                     |        |
| 10 5                                                                                                    | Minimalc Janez             |            | 10,00    | 50,00    | 313,41    | 313,41      | 313,41      | 313,41          | 0,00          | 0,00                     | 0,00       | 313,41                           | 313,41                 | 14,25               | 0,0           | 0,00                                      | 0,00                 | 0.0                                    |                     |        |
| 11 6                                                                                                    | NADURE TEST                |            | 10,00    | 100,00   | 626,81    | 626.81      | 626,81      | 626,81          | 0,00          | 0.00                     | 0,00       | 626,81                           | 626,81                 | 626,81              | 0,0           | 0.0                                       | 0,00                 | 0.0                                    |                     |        |
| 12 7                                                                                                    | JANA NOVAK4 (JD)           |            | 0,00     | 0,00     | 0,00      | 0,00        | 0,00        | 1.043,68        | 0,00          | 0,00                     | 0,00       | 0,00                             | 0,00                   | 0,00                | 0,0           | 0,00                                      | 0,00                 | 0,0                                    |                     | _      |
| 13 8                                                                                                    | Del. čas 100% + 20%        |            | 25,00    | 100,00   | 1.128,83  | 1.128,83    | 1.128,83    | 1.128,83        | 0,00          | 0,00                     | 0,00       | 1.128,83                         | 1.128,83               | 1.128,83            | 0,0           | 0,00                                      | 0,00                 | 0.0                                    |                     |        |
| 14 8                                                                                                    | Del. čas 100% + 20%        |            | 31,00    | 20,00    | 285,67    | 285,67      | 285,67      | 285,67          | 0,00          | 0,00                     | 0,00       | 285,67                           | 285,67                 | 285,67              | 0,0           | 0,00                                      | 0,00                 | 0,0                                    |                     |        |
| 15 9                                                                                                    | Del. čas 100% delež 50+50% |            | 11,00    | 50,00    | 325,94    | 325,94      | 325,94      | 325,94          | 0,00          | 0.00                     | 0,00       | 325,94                           | 324,17                 | 325,94              | 0.0           | 0,0                                       | 0,00                 | 0.0                                    |                     |        |
| 16 9                                                                                                    | Del. čas 100% delež 50+50% |            | 11,00    | 50,00    | 325,94    | 325,94      | 325,94      | 325,94          | 0,00          | 0,00                     | 0,00       | 325,94                           | 324,17                 | 325,94              | 0,0           | 0,00                                      | 0,00                 | 0,0                                    |                     |        |
| 17 10                                                                                                    | Del. čas 50% delež 100%    |            | 30,00    | 50,00    | 686,70    | 686,70      | 686,70      | 686,70          | 0,00          | 0,00                     | 0,00       | 686,70                           | 686,70                 | 686,70              | 0,0           | 0,01                                      | 0,00                 | 0,0                                    |                     |        |
| 18 11                                                                                                    | Del. čas 50% delež 25+25%  |            | 30,00    | 25,00    | 343,35    | 343,35      | 343,35      | 343,35          | 0,00          | 0,00                     | 0,00       | 343,35                           | 343,35                 | 343,35              | 0.0           | 0,01                                      | 0,00                 | 0.0                                    |                     |        |
| 19 11                                                                                                    | Del. čas 50% delež 25+25%  |            | 30,00    | 25,00    | 343,35    | 343,35      | 343,35      | 343,35          | 0,00          | 0.00                     | 0,00       | 343,35                           | 343,35                 | 343,35              | 0.0           | 0,01                                      | 0,00                 | 0,0                                    |                     |        |
| 20 12                                                                                                    | Funkcionar                 |            | 41,00    | 100,00   | 2.114.29  | 2.114,29    | 2.114,29    | 0,00            | 0,00          | 0,00                     | 0,00       | 2 114,29                         | 2.114,29               | 0,00                | 0,0           | 0,00                                      | 0,00                 | 0,0                                    |                     |        |
| 21 13                                                                                                    | MIHA LABORANT              |            | 30,00    | 50,00    | 686,70    | 686,70      | 686,70      | 686,70          | 0,00          | 0,00                     | 0,00       | 686,70                           | 686,70                 | 686,70              | 0,0           | 0,00                                      | 0,00                 | 0,0                                    |                     |        |
| 22 13                                                                                                    | MIHA LABORANT              |            | 35,00    | 50,00    | 835,47    | 835,47      | 835,47      | 835,47          | 0,00          | 0.00                     | 0,00       | 835,47                           | 835,47                 | 835,47              | 0,0           | 0,00                                      | 0,00                 | 0.0                                    |                     |        |

### 2. Prenos v preglednice MJU

Sedaj odprite preglednico MJU » ter ločeno, z windows funkcijio kopiraj-prilepi, prenesite posamezne stolpce izvoženega izpisa v preglednico MJU in sicer:

Stolpci B, C, D (priimek in ime, tarifni razred, plačni razred) > gredo na prvi zavihek MJU preglednice v zato namenjena polja. Tarifni in plačni razred sta samo informativne narave in ne vplivata na izračun!
Stolpec F (osnovna plača december 2019) > gre na prvi zavihek v polje Osnovna plača december 2019. Ta predstavlja limit zneska delovne uspešnosti za delavca.

- Stolpci G, H, I (**osnovna plača 7-9.2020**) > gredo na **prvi zavihek** v polja Julij, Avgust, September. Ti zneski predstavljajo skupno maso plač za skupen maksimalen znesek redne delovne uspešnosti, ki je 2% te mase.

- Stolpci M, N, O (**obračunana osnovna plača 7-9.2020**) > gredo na **drugi zavihek** v polja Julij, Avgust, September. Ti zneski predstavljajo znesek rednega dela v posameznem mesecu, ki se upošteva pri ocenjevanju delavca.

Na drugi zavihek ni potrebno prenašati priimka in imena, ker se prepišejo samodejno iz prvega zavihka preglednice.

#### 3. Ocenjevanje

Po vnosu podatkov sledi ocenjevanje delavcev (tretji zavihek MJU preglednice [7-9]). Navodila za ocenjevanje delavcev so na omenjeni spletni strani.

#### 4. Uvoz v Vasco

Po končanem ocenjevanju, ko so zneski redne delovne uspešnosti v MJU preglednici pregledani ter izračunani, je znesek za redno delovno uspešnost (označen stolpec na sliki) potrebno s funkcijo kopiraj-prilepi prenesti nazaj v izvoženo Vasco excel preglednico in sicer v stolpec (S) Delovna uspešnost B151.

V stolpec »U Obdobje poračuna OB151« obvezno vpišite vrednost »9.2020« oziroma zadnji mesec na katerega se nanaša izplačilo RDU. Stolpcu je pred tem potrebno spremeniti kategorijo in sicer na sledeč način. Označite celotni stolpec »U«, z desnim klikom izberite »Oblikuj celice« in izberite kategorijo »Besedilo«. Za uspešen uvoz preverite, da imate v programu Plače, v meniju 5.3, na VP151 kljukico pri »Vnos obdobja« ter »Izpis obdobja«.

|         | VRED                          | IZRAČUN SREDSTEV  |                  |                       |            |                                        |   |   |                  |                                             |                                                                        |          |            |           |               |          |
|---------|-------------------------------|-------------------|------------------|-----------------------|------------|----------------------------------------|---|---|------------------|---------------------------------------------|------------------------------------------------------------------------|----------|------------|-----------|---------------|----------|
|         | OSNOVNI PODATKI O JAVNIH USLU |                   |                  |                       | KRITE      | RIJ                                    |   | ( | Znesek<br>uspešn | IZPLAČILO<br>REDNE<br>DELOVNE<br>USPEŠNOSTI | NAJVIŠJE<br>MOŽNO<br>IZPLAČILO<br>REDNE LETNE<br>DELOVNE<br>USPEŠNOSTI |          |            |           |               |          |
| Zap_št. | Priimek in ime                | Tarifni<br>razred | Plačni<br>razred | Obr. osnovna<br>plača | Nadpo<br>A | Nadpovprečni delovni rezultati * VSOTA |   |   |                  |                                             | delež maks.<br>ocene                                                   | €        | koeficient | t         | e             | €        |
|         | 1                             | 2                 | 3                | 4                     | 5          | 6                                      | 7 | 8 | 9                | 10=SUM(59)                                  | 11=10 / IV                                                             |          | 12=11 x KF | 13=4 x 12 | 14=MIN(13,15) | 15       |
| 1       | JANA NOVAK                    | - 11              | 30               | 71,23                 | 1          |                                        |   |   |                  | 1                                           | 0,200                                                                  | 14,246   | 0,015      | 1,058     | 1,06          | 651,88   |
| 2       | JANA NOVAK                    | 12                |                  | 283,46                | 1          | 1                                      | 1 |   |                  | 3                                           | 0,600                                                                  | 170,076  | 0,045      | 12,635    | 12,63         | 677,95   |
| 3       | JANA NOVAK2                   | 38                |                  | 1.247,51              | 1          |                                        |   | 1 |                  | 2                                           | 0,400                                                                  | 499,004  | 0,030      | 37,070    | 37,07         | 2.032,98 |
| 4       | JANA NOVAK2                   | 40                |                  | 1.247,51              |            | 1                                      | 1 | 1 |                  | 3                                           | 0,600                                                                  | 748,506  | 0,045      | 55,605    | 55,61         | 2.032,98 |
| 5       | JANA NOVAK3                   | 25                |                  | 2.257,66              |            | 1                                      | 1 | 1 |                  | 3                                           | 0,600                                                                  | 1354,596 | 0,045      | 100,631   | 100,63        | 1.128,83 |
| 6       | Ravnatelj Janez               | 43                |                  | 4.573,62              |            | 1                                      | 1 | 1 |                  | 3                                           | 0,600                                                                  | 2744,172 | 0,045      | 203,860   | 203,86        | 2.286,81 |
| 7       | Minimalc Janez                | 10                |                  | 626,82                |            |                                        |   |   |                  | 0                                           | 0,000                                                                  | 0,000    | 0,000      | 0,000     | 0,00          | 626,81   |
| 8       | Minimalc Janez                | 10                |                  | 626,82                |            | 1                                      |   | 1 | 1                | 3                                           | 0,600                                                                  | 376,092  | 0,045      | 27,939    | 27,94         | 626,81   |
| g       | NADURE TEST                   | 10                |                  | 1.253,62              |            |                                        |   |   | 1                | 1                                           | 0,200                                                                  | 250,724  | 0,015      | 18,626    | 18,63         | 626,81   |
| 10      | JANA NOVAK4 (JD)              | 0                 |                  | 0,00                  |            |                                        |   |   |                  | 0                                           | 0,000                                                                  | 0,000    | 0,000      | 0,000     | 0,00          | 0,00     |
| 11      | Del. čas 100% + 20%           | 25                |                  | 2.257,66              |            |                                        |   | 1 | 1                | 2                                           | 0,400                                                                  | 903,064  | 0,030      | 67,087    | 67,09         | 1.128,83 |

Tako dopolnjeno Vasco excel preglednico shranite nekam na disk in jo uvozite v pripravljen obračun v plačah. **To naredite v meniju 1.1.8.1** Uvoz podatkov obračuna iz excel datoteke. **Polja »Oznaka stolpca in formula« naj bodo prazna!** Excel, ki ga boste uvozili, že vsebuje vse nastavitve. Vaša naloga je le poiskati excel datoteko in jo uvoziti. Ostale nastavite naj bodo kot na sliki Uvoz podatkov obračuna iz XLS datoteke.

| 🕌 Uvoz podatkov obračuna iz XLS datoteke                                                                                                    | (1.1.8.1)                                                                 |                                                       |                                                            |                                          | — 🗆 X                                                                                                    |
|----------------------------------------------------------------------------------------------------|---------------------------------------------------------------------------|-------------------------------------------------------|------------------------------------------------------------|------------------------------------------|----------------------------------------------------------------------------------------------------|
|                                                                                                    |                                                                           |                                                       |                                                            |                                          | Astavitev-Formul-Pomoč                                                                                                    |
| V primeru, da vnesemo številko vrstice s fo<br>vrst plačil vsaj za tiste stolpce za katere ž<br>vsebino stolpcev in formule za pripadajoče<br>nastavljeni tudi stolpci, bo program v tem p | ormulami za sto<br>elimo prenašati<br>stolpce nastavi<br>orimeru upoštevi | lpce, pote<br>podatke.<br>ti v spodnj<br>al nastavite | m morajo v<br>Če ta podat<br>a polja. V p<br>ev stolpcev i | datotel<br>ek nas<br>rimeru,<br>in pripa | ki v tej vrstici obstajati formule ali šifre<br>tavimo na vrednost nič, potem moramo<br>da obstaja vrstica s formulami in so<br>idajoče formule. |
| Pri formulah ali stolpcih s podatki mora ob<br>za podatek #DS1. Za nastavitev ostalih for                                                                                                  | vezno obstajati<br>mul za podatke                                         | tudi formu<br>delavca p                               | la za šifro d<br>a kliknite na                             | lelavca<br>a gumb                        | (#F1) ali za davčno številko (#F7) ali<br>za Nastavitev-Formul-Pomoč                                                                             |
| lme datoteke s podatki                                                                                                    | C:\VASCO\DU                                                               | xls                                                   |                                                            | <u>P</u> rebr                            | skaj                                                                                                    |
| Zaporedna številka lista s podatki                                                                                                    | 1                                                                         |                                                       |                                                            |                                          | _                                                                                                    |
| Ime lista s podatki (prenos iz XIsX, ODS)                                                                                                    |                                                                           |                                                       |                                                            |                                          |                                                                                                    |
| Za branje iz XIs (XIsX, ODS) uporabi Excel                                                                                                    |                                                                           |                                                       |                                                            |                                          |                                                                                                    |
| Številka vrstice s formulami za stolpce                                                                                                    | 2                                                                         |                                                       |                                                            |                                          |                                                                                                    |
| Številka vrstice v kateri začnem brati                                                                                                    | 3                                                                         |                                                       |                                                            |                                          |                                                                                                    |
| Podatki obračuna-prenašam samo vrednos                                                                                                    | ti različne od ni                                                         | č 🔽                                                   |                                                            |                                          |                                                                                                    |
| Podatki delavcev-prenašam samo vrednost                                                                                                    | i različne od nič                                                         |                                                       |                                                            |                                          |                                                                                                    |
| Pri VP-jih upoštevaj šifro delavca iz prejšnj                                                                                                    | e vrstice                                                                 |                                                       |                                                            |                                          |                                                                                                    |
| Pripravi mankajoče obračunske liste za de                                                                                                    | avce                                                                      |                                                       |                                                            |                                          |                                                                                                    |
| Kam izpis poročila o podatkih delavcev                                                                                                    | 2 - Grafični tisk                                                         | alnik                                                 | •                                                          |                                          |                                                                                                    |
| V poročilo samo spremenjeni podatki delav                                                                                                    | cev                                                                       |                                                       |                                                            |                                          |                                                                                                    |
| (1) Oznaka stolpca in Formula                                                                                                    |                                                                           | -                                                     |                                                            |                                          |                                                                                                    |
| (2) Oznaka stolpca in Formula                                                                                                    |                                                                           | -                                                     |                                                            |                                          |                                                                                                    |
| (3) Oznaka stolpca in Formula                                                                                                    |                                                                           | -                                                     |                                                            |                                          |                                                                                                    |
| (4) Oznaka stolpca in Formula                                                                                                    |                                                                           | -                                                     |                                                            |                                          |                                                                                                    |
| (5) Oznaka stolpca in Formula                                                                                                    |                                                                           | -                                                     |                                                            |                                          |                                                                                                    |
| (6) Oznaka stolpca in Formula                                                                                                    |                                                                           | -                                                     |                                                            |                                          |                                                                                                    |

Program bo redno delovno uspešnost uvozil na vrsto plačila 151 (D010, Redna delovna uspešnost za direktorje in javne uslužbence).

## Verzija Plače

Za pravilen obračun je potrebna verzija plač vsaj 8.90.6.17 iz 13.08.2020 in osvežene formule v meniju 5.F.A »Nastavitev podatkov za javne zavode SPJS«.

## Posebnosti

V nekaterih primerih bo potrebna ročna korekcija zneskov v tabeli, ki se izvozi iz Vasco programa, saj je nemogoče avtomatično izločiti delavce, ki jih nekdo nadomešča, in podobne situacije, za katere se redna delovna uspešnost ne izplačuje, ali pa se ne vštevajo v maso plač.

## Upoštevanje izplačila RDU v osnovi za nadomestila plače

V zadnjem pojasnilu MJU, številka 0100-69/2020/54, z dne 2.11.2020 (najdete ga v prilogi) je zapisano.

»Na podlagi prvega odstavka 5. člena Zakona o sistemu plač v javnem sektorju, je plača sestavljena iz osnovne plače, dela plače za delovno uspešnost in dodatkov. Pri tem kolektivne pogodbe dejavnosti in poklicev delovne uspešnost iz osnove za izračun nadomestila plače ne izključujejo.

Iz zgoraj navedenega izhaja, da se redna delovna uspešnost upošteva tudi v osnovi za izračun nadomestila plače.«

Zanimiv je tudi zadnji odstavek pojasnila. *»Hkrati vam sporočamo, da bo določba 19. c člena ob* naslednji spremembi Uredbe ponovno preučena in jasneje zapisana glede upoštevanja delovne uspešnosti, ki je izplačana za več mesecev skupaj, v osnovi za izračun nadomestila plače.«

Če vse skupaj pogledamo z malce distance, bi lahko rekli »papir prenese vse, tudi vsakodnevne spremembe pojasnil«.

Programsko, logično in pragmatično je situacija sledeča. Predlagamo, da **pri VP151 (D010)**, ki se po Metodologiji upošteva v osnovi za nadomestila, **ohranite parameter** »**Upoštevanje v osnovi za nadomestila**« **na vrednosti** »**0=Privzeto**«. Zavedati pa se je treba, da RDU izplačujete pri plači za mesec oktober, vsebinsko pa gre za izplačila za mesece julij, avgust in september in posledično izplačilo RDU ne sme vplivati na osnovo za nadomestila plače oktober. V excel tabeli smo v stolpec »U« vnesli vrednost »9.2020«, zato se bo znesek RDU poročal za obdobje September. Ker je le-ta različen od Obdobja plače, ta je 10.2020, se znesek RDU ne bo upošteval v osnovi za nadomestila.

Na kakšen način pristopiti k poračunu nadomestil predhodnih mesecev zaradi izplačila RDU, v tem trenutku še ni jasno. Dodaten problem predstavlja naknadni poračun plač, zaradi napredovanja javnega uslužbenca, ker odločba velja za nazaj. Zaradi kompleksnosti problema bomo dodatna navodila glede poračuna nadomestil zaradi izplačila RDU, objavili konec novembra. Takrat se predvideva tudi programska rešitev.

## Poročanje na REK obrazcu

MJU med svojimi »Odgovori na najpogostejša vprašanja v zvezi z nagrajevanjem RDU v javnem sektorju« v 45. odgovoru pravi:

»Če delodajalec redno delovno uspešnost izplača skupaj z izplačilom redne plače, v davčnem delu REK obrazca (vrsta dohodka 1001) o izplačilu poroča v skupnem znesku (skupaj s plačo), v poljih M, pa pravilno prikaže, na katero obdobje se posamezen del dohodka nanaša.

Če delodajalec redno delovno uspešnost izplača kot poračun plače, odda REK obrazec z navedbo vrste dohodka 1098 Izplačilo plač za daljše časovno obdobje.«

**Realno gledano način poročanja, kot ga navaja zgornji odgovor MJU, ni mogoč.** V tabelah MJU dobite znesek RDU za celotni kvartal skupaj in nimate zneska RDU za posamezni mesec, ki naj bi se ločeno poročal na Rek obrazcu. Logika, da bi se znesek enakomerno razdelil na tri mesece pa je tudi zavajajoča, ker dejansko RDU ni enak za vse mesece. Zasilna rešitev je poročanje celotnega zneska RDU v zadnjem mesecu obdobja za katerega izplačujete RDU. Ta podatek se bo prebral iz excel tabele iz stolpca »U« oziroma polja »Obdobje« pri VP151. **To pomeni, da se bo v polju M na iRek celotni znesek RDU poročal za mesec september 2020.** 

V primeru ločenega izplačila RDU, oznako Rek obrazca ponastavite v meniju 5.6, zavihek 3. REK1 in sicer v vrstici »Vrsta REK1 za izplačilo plač« na vrednost »4 – Izplačilo plač za daljše časovno obdobje (poračun) (REK1 VD-1098)«. Nikakor ne pozabite na ponovno korekcijo tega parametra, in sicer najbolje takoj po ažuriranju oziroma shranitvi poračuna.

Dodatno morate v primeru ločenega izplačila RDU, v meniju 1.3 Obračunavanje, na gumbu »F4 Posebnosti«:

- v vrstico »Formula za znesek« vpisati »B151«,
- v vrstico »Na koliko mesecev« vpisati »3«,
- v vrstico »Prištejem plačo, ki je ažurirana dne (01)« vpisati »datum ažuriranja zadnje izplačane plače«
- v vrstici »Če ni osnove za davek, potem…« naj bo izbrana srednja opcija »Davek računam po minimalni stopnji (16%)«.

Pri oddaji Rek obrazca, v primeru ločenega obračuna, v meniju 1.5.2 v vrstico »Obrazci za obdobje od« vpišite vrednost »7.2020« in v »do« vpišite vrednost »9.2020«.

| kan lzpis prispevkov, obrazcev, kumulative (1.5.2)                                                                                             |                                                                                                    |
|----------------------------------------------------------------------------------------------------|----------------------------------------------------------------------------------------------------|
| Izbira obrazcev                                                                                                    |                                                                                                    |
| <ul> <li>✓ Izpis kumulative</li> <li>☐ celotni nazivi V</li> <li>✓ Seznam davkov in prispevkov</li> </ul>                                      | P-jev<br>C Izpis na tiskalnik/ekran<br>C Pošlji PDF datoteko po e-pošti                                                                                              |
| <ul> <li>✓ Obrazec REK1</li> <li>✓ analiticni del R</li> <li>✓ Obrazec 1A</li> <li>✓ Obrazec 1-Zap/M</li> </ul>                                | <ul> <li>Vrsta Obrazca 1-Zap/M, Obr-Pl</li> <li> <ul> <li>za Redno izplačilo</li> <li>za Izredno izplačilo</li> <li>za Zaostalo izplačilo</li> </ul> </li> </ul>     |
| <ul> <li>□ Obrazec-3</li> <li>□ Obrazec ZAP-STRU/L</li> <li>□ Poročilo za ODPZ, dobo s povečanjem</li> <li>□ Obrazec za nerezidente</li> </ul> | Zaporedna štev. delnega plačila 1<br>tev □ □ Povprečenje dohodkov (Rek1-010a)<br>I □ Skupni seznam prispev. na kumulativi<br>I □ Seznam prisp. ločeno po vseh vrstah |
| Zaporedna štev. izplačila za mesec                                                                                                    | 1                                                                                                    |
| Letni sklad ur (podatki za M4)                                                                                                    | 2080 Preračun v EUR (obdobje pred 01.2007)                                                                                                    |
| Datum izpisa obrazcev 11.11.202                                                                                                    | 0 Izpis za sofinanc. iz Euro-skladov (namig)                                                                                                    |
| Mesec.Leto obračuna 10.2020                                                                                                    | □ Seznam VD-Rek1 in Obr-1-Zap/M (Test)                                                                                                    |
| Datum izplačila 11.11.202                                                                                                    | 0                                                                                                    |
| Datum plač. davka in prisp. 11.11.202                                                                                                    | 0                                                                                                    |
| Naziv obračuna RDU 7-9.2                                                                                                    | 020                                                                                                    |
| Obrazci za obdobje od 7.2020                                                                                                    | do 9.2020 (povprečenje dohodkov)                                                                                                    |

Šenčur, 12.11.2020

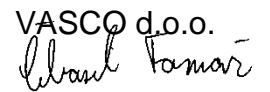